# Nastavení prostřednictvím webové stránky

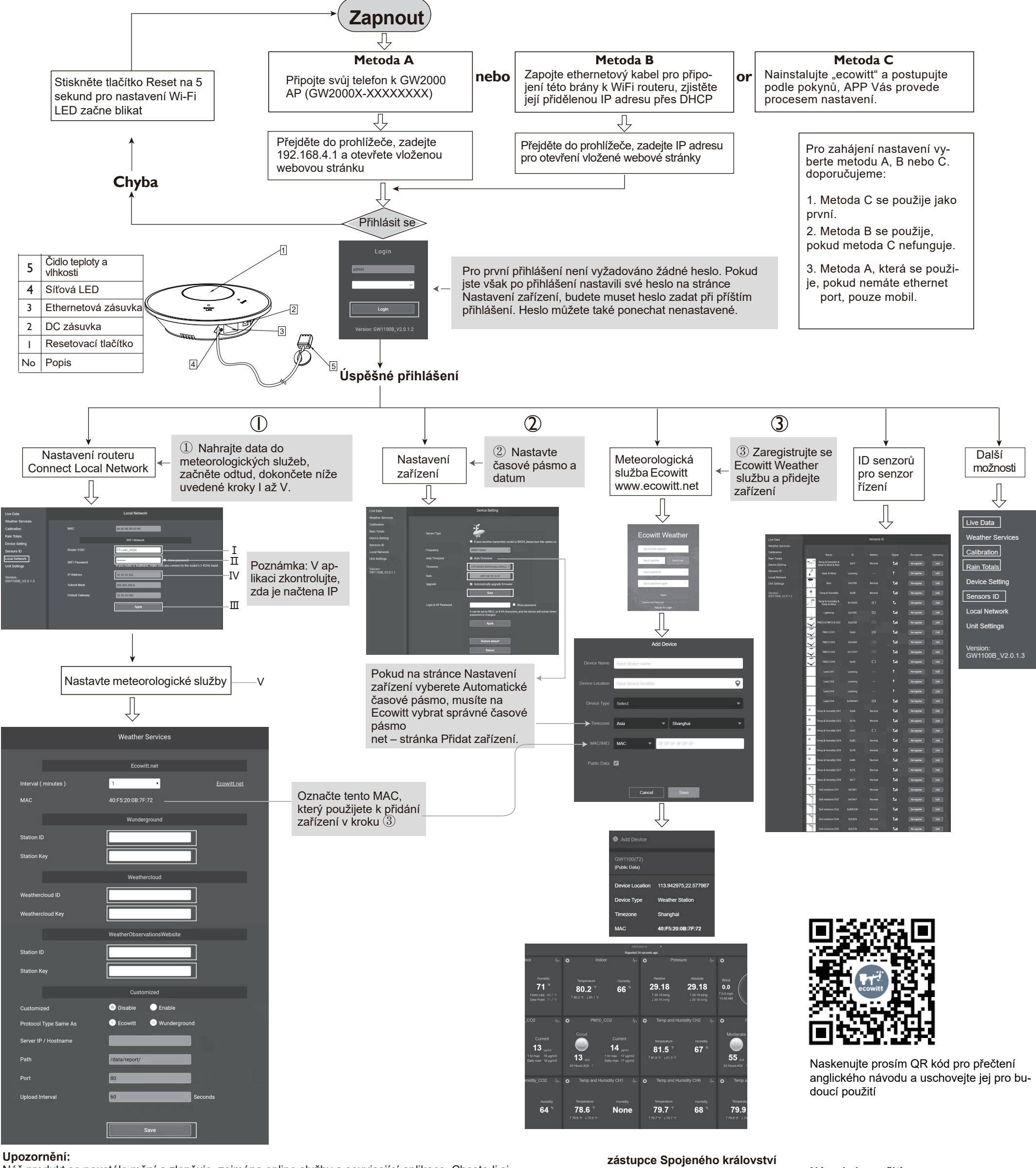

Náš produkt se neustále mění a zlepšuje, zejména online služby a související aplikace. Chcete-li si stáhnout nejnovější příručku a další pomoc, kontaktujte nás na adrese support@ecowitt.com nebo support.eu@ecowitt.net (EU/UK).

Výrobce:

# zástupce EK

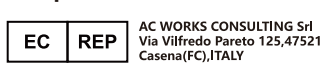

UK AR HUA TENG LIMITED 3 Glass Street, Hanley, Stoke On Trent, ST1 2ET United Kingdom **Návody k použití** https://www.ecowitt.com/shop/goodsDetail/245

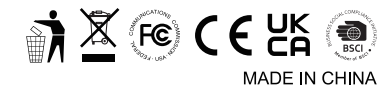

ShenZhenShi OuSaiTeDianZi YouXianGongSi Add: C Dong 4 Ceng A, Minzhujiujiugongyecheng AQu, Xihuanlu, Shajingjiedao, Baoanqu Shenzhen, Guangdong 518101, CN E-mail: support@ecowitt.com support.eu@ecowitt.net (EU/UK)

# Meteorologická stanice WS90 7 v 1

#### 1. Kompaktní a vyrobený pro dlouhou životnost

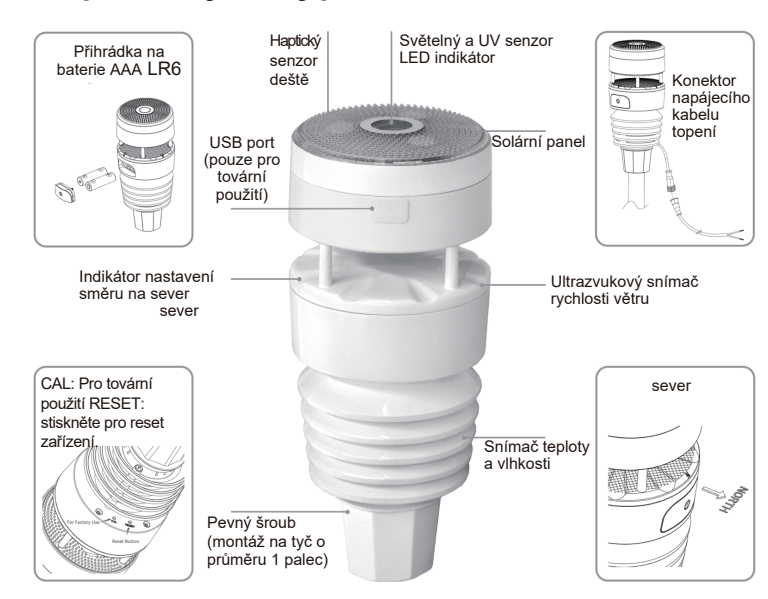

#### 2. Funkce

| Meteostanice<br>vše v jednom<br>Teplota, vlhkost, směr<br>rychlost větru, úroveň<br>svitu a UV záření | a 🔀                                                                       | Minimální<br>údržba<br>Meteostanice vše v jedu<br>bez pohyblivých částí                                         | nom 🔀                                                                                                    |
|----------------------------------------------------------------------------------------------------|---------------------------------------------------------------------------|----------------------------------------------------------------------------------------------------|----------------------------------------------------------------------------------------------------|
| <b>3</b>                                                                                              |                                                                           | $\bigcirc$                                                                                                    | NO                                                                                                    |
| Duální zdroj<br>napájení                                                                              | Haptický dešťový<br>senzor                                                | Získejte živá data<br>okamžitě                                                                                  | Získejte varovné<br>e-maily                                                                                               |
| Autonomní solární<br>energie a záložní<br>baterie                                                     | Větší přesnost díky<br>antivibračnímu<br>designu                          | Sledujte živá data v<br>aplikaci Ecowitt nebo<br>na EcoWitt.net                                                 | na vaší vlastní defi-<br>nované výstražné<br>podmínce mohou být<br>spuštěny e-maily,<br>které vás upozorní na<br>výstrahu |
| P                                                                                                    |                                                                           | Â                                                                                                    |                                                                                                    |
| Podporuje sadu<br>senzorů                                                                             | Lehký, kompaktní a<br>přitom robustní: IPX5                               | Snadná integrace<br>pro třetí strany                                                                            | Snadná integrace<br>pro třetí strany                                                                                      |
| Podporovány jsou<br>již vyvinuté senzory<br>nebo senzory, které<br>se budou vyvíjet v<br>budoucnu.    | nainstalujte ji venku a<br>nechte se kouzlit mete-<br>orologickou stanicí | Díky svému<br>jedinečnému protokolu<br>pro výměnu dat jej lze<br>snadno integrovat se<br>systémy třetíck₀stran. | Data lze sbírat a při-<br>jímat prostřednictvím<br>Hub GW2000 v<br>dosahu až 150m                                         |

### 3. Vyměnitelný snímač teploty a vlhkosti

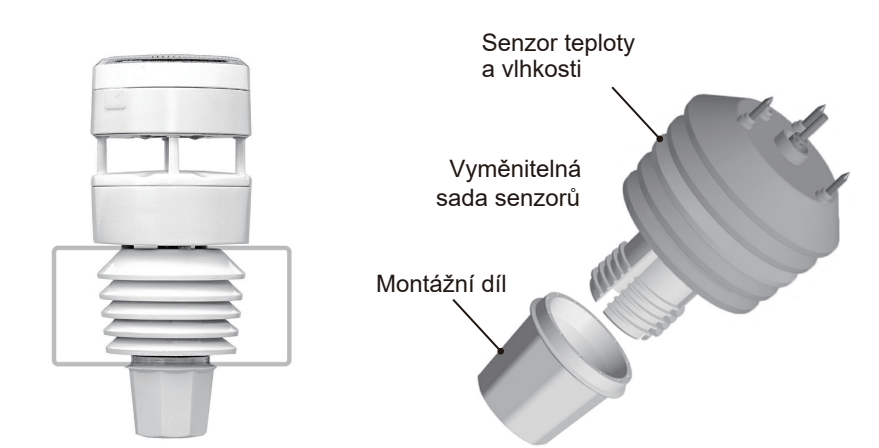

Celá konstrukce WittBoy je kompaktní, je postavena tak, aby byla robustní a navržená tak, aby obstála ve zkoušce času. Soupravu snímače teploty a vlhkosti lze v případě potřeby vyměnit.

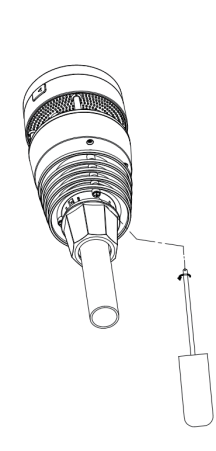

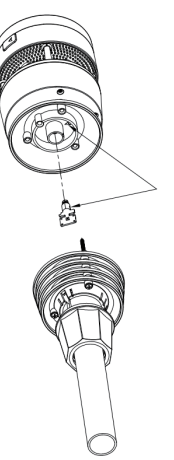

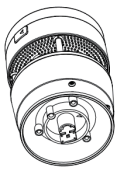

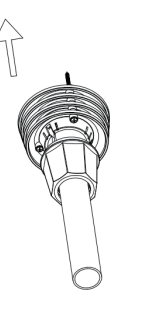

#### 4. Spárování s Wi-Fi Hub GW2000

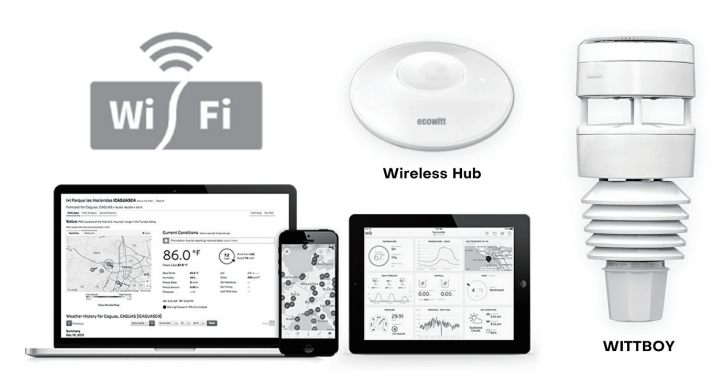

Vaše soukromá meteorologická stanice bude sbírat údaje o teplotě, vlhkosti, směru a rychlosti větru, úrovni světla a UV záření a také o srážkách a oznámí vám je prostřednictvím své APP nebo webové stránky ecowitt.net.

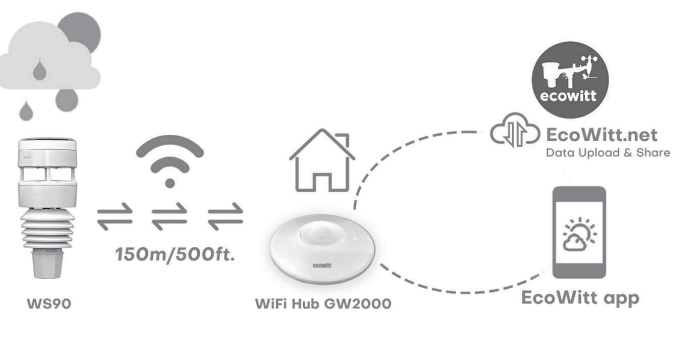

Podporujene

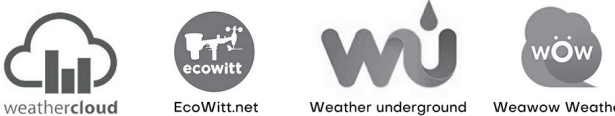

nebo váš vlastní definovaný server

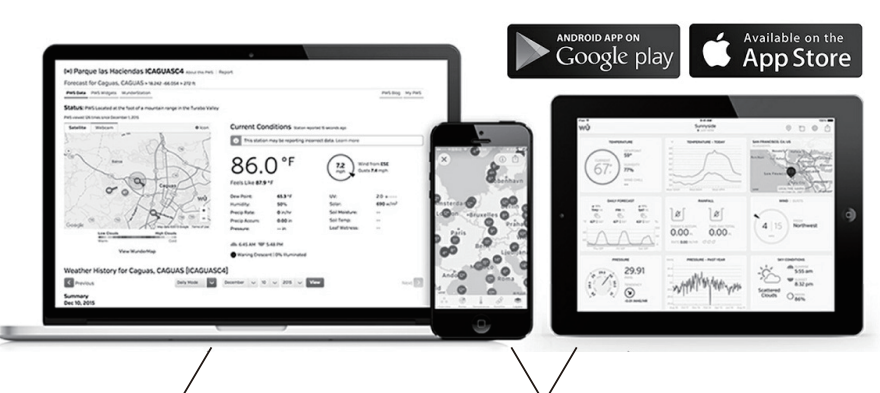

E-mail s upozorněním Výstražný e-mail odeslaný na základě podmínek výstrahy definovaných zákazníkem.

#### Zobrazení historie dat

Ecowitt APP/**EcoWitt.net webová stránka** 

# 5. Specifikace

| Přesnost       | Rozsahu      | Měření                            | Rozlišení     |
|----------------|--------------|-----------------------------------|---------------|
| Rychlost větru | 0 až 40m/s   | <10m/s,+/-0,5m/s<br>≥10m/s, +/-5% | 0,1m/s        |
| Směr větru     | 0 až 359°    | <2 m/s, ±10°<br>≥2m/s, ±7°        | 1°            |
| Teplota        | -40 až 60°C  | ±0,3°C (±0.6°F)                   | 0,1°C(±0,1°F) |
| Vlhkost        | 1 až 99%     | ±3,5%                             | 1%            |
| Světlo         | 0 až 200Klux | ±15%                              | 0,1Klux       |
| UVI            | 1 až 15      | ±2                                | 1             |
| Déšť           | 0 až 9999    | ТВА                               | 0.1mm         |

Specifikace měření

# Spotřeba energie Senzor anemometru (hlavní) Senzor anemometru (záložní)

 Uvolněte šroubovákem šrouby snímače. 2. Odpojte staré čidlo

 Vyměňte staré čidlo teploměru a senzor vlhkosti za nové Solární panel (vestavěný) 6,5V/ 4mA (integrovaná) Baterie 2x AA 1,5V (není součástí doďávky, doporučeno používat lithiové nedobíjecí baterie)